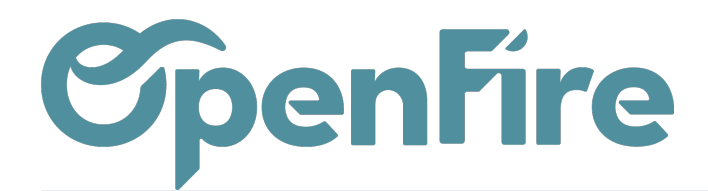

# **Balance Agée**

#### Sommaire

La Balance âgée des tiers est un rapport détaillé de vos en-cours par période, en fonction de leurs échéances.

La balance âgée présente les soldes dus et leur ancienneté à la date de son édition. Le suivi de la balance âgée des tiers permet d'y voir plus clair dans les paiements réalisés et en attente.

Deux rapports sont disponibles dans OpenFire via les sous-menus:

- Rapports PDF,
- Rapports comptables.

Afin de mettre en place une balance âgée, il est nécessaire de régler quelques points importants :

- Avoir achevé la saisie comptable (factures d'achats, de ventes, relevés bancaires, etc.) pour être le plus précis possible.
- Avoir révisé les comptes et lettré les comptes de tiers.
- Avoir complété la date d'échéance de la facture lors de la saisie de la pièce comptable.

### Rapport PDF

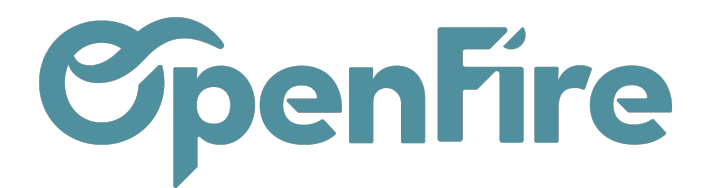

| PDF).                                                                                                    | ole dans el menu <b>Rapports &gt; Bala</b>                                                                                                    | nce âgée des tiers (par                                                                                            | tie Rapports                                                                                              | Rapports +                                                     | Immobilisations -                               |  |  |
|----------------------------------------------------------------------------------------------------|----------------------------------------------------------------------------------------------------|----------------------------------------------------------------------------------------------------|----------------------------------------------------------------------------------------------------|----------------------------------------------------------------|-------------------------------------------------|--|--|
|                                                                                                    |                                                                                                    |                                                                                                    |                                                                                                    | Déclaratio                                                     | ns françaises                                   |  |  |
|                                                                                                    |                                                                                                    |                                                                                                    |                                                                                                    | FEC                                                            |                                                 |  |  |
| Ce rapport permet d'ob                                                                                                    | otenir un fichier PDF comprenant                                                                                                    | les dettes et les créanc                                                                                           | ces en                                                                                                    | Analyse st                                                     | tatistique                                      |  |  |
| fonction des dates d'éc                                                                                                    | chéance des factures à payer ou                                                                                                    | i à recevoir.                                                                                                    |                                                                                                    | Factures                                                       |                                                 |  |  |
|                                                                                                    |                                                                                                    |                                                                                                    |                                                                                                    | Analyse (                                                      | CA facturé                                      |  |  |
| On nout ainsi voir los á                                                                                                    | sháancas à vanir at collas qui son                                                                                                    | - passágs dopuis plus de                                                                                           | 15 jours 20                                                                                               | Rapports PDF                                                   |                                                 |  |  |
| iours 60 iours etc.                                                                                                    | cheances a venir et cenes qui son                                                                                                    | l passees depuis plus de                                                                                           | 2 15 Jours, 50                                                                                            | Journal ventes/achats                                          |                                                 |  |  |
| jours, oo jours, etc                                                                                                    |                                                                                                    |                                                                                                    |                                                                                                    | Livre des                                                      | tiers                                           |  |  |
|                                                                                                    |                                                                                                    |                                                                                                    |                                                                                                    | Grand livr                                                     | re                                              |  |  |
|                                                                                                    |                                                                                                    |                                                                                                    |                                                                                                    | Balance g                                                      | générale                                        |  |  |
|                                                                                                    |                                                                                                    |                                                                                                    |                                                                                                    | Bilan                                                          |                                                 |  |  |
|                                                                                                    |                                                                                                    |                                                                                                    |                                                                                                    | Compte de résultat                                             |                                                 |  |  |
|                                                                                                    |                                                                                                    |                                                                                                    |                                                                                                    | Balance agée des tiers                                         |                                                 |  |  |
|                                                                                                    |                                                                                                    |                                                                                                    |                                                                                                    | Rapports                                                       | financiers                                      |  |  |
|                                                                                                    |                                                                                                    |                                                                                                    |                                                                                                    |                                                                |                                                 |  |  |
| Balance agée des ti                                                                                                    | <sup>ers</sup><br>ée des tiers                                                                                                    |                                                                                                    |                                                                                                    |                                                                | ×                                               |  |  |
| Balance agée des ti<br>Balance agée<br>La Balance âgée du Par<br>date de début. Donc, si<br>deux derniers mois, et a                                       | ers<br><b>ée des tiers</b><br>tenaire est un rapport plus détaillé de voi<br>vous demandez une période de 30 jours<br>insi de suite.                                                                                                    | s créances par périodes. Odo<br>alors Odoo génère une analy                                                        | po calcule un tab<br>se des créancier                                                                     | leau de solde<br>s pour le mois                                | ×<br>créditeur par<br>s passé, les              |  |  |
| Balance agée des ti<br>Balance agée<br>La Balance âgée du Par<br>date de début. Donc, si<br>deux derniers mois, et a<br>Date de début                      | ers<br><b>ée des tiers</b><br>tenaire est un rapport plus détaillé de voi<br>vous demandez une période de 30 jours<br>insi de suite.<br>15/05/2023                                                                                                    | s créances par périodes. Odo<br>alors Odoo génère une analy<br>Durée de la période                                 | po calcule un tab<br>se des créancier<br>30                                                               | leau de solde<br>s pour le mois                                | ×<br>créditeur par<br>s passé, les              |  |  |
| Balance agée des ti<br>Balance agée des ti<br>Balance âgée du Par<br>date de début. Donc, si<br>deux derniers mois, et a<br>Date de début<br>Du partenaire | ers<br><b>ée des tiers</b><br>tenaire est un rapport plus détaillé de voi<br>vous demandez une période de 30 jours<br>insi de suite.<br><u>15/05/2023</u>                                                                                                    | s créances par périodes. Ode<br>alors Odoo génère une analy<br>Durée de la période<br>(jours)<br>Mouvements cibles | oo calcule un tabi<br>rse des créancier<br>30<br>Toutes les ér                                            | leau de solde<br>s pour le mois<br>critures compta             | x<br>créditeur par<br>s passé, les<br>abilisées |  |  |
| Balance agée des ti<br>Balance agée des ti<br>Balance âgée du Par<br>date de début. Donc, si<br>deux derniers mois, et a<br>Date de début<br>Du partenaire | ers<br><b>ée des tiers</b><br>tenaire est un rapport plus détaillé de voivous demandez une période de 30 jours dinsi de suite.<br><u>15/05/2023</u>                                                                                                    | s créances par périodes. Odo<br>alors Odoo génère une analy<br>Durée de la période<br>(jours)<br>Mouvements cibles | oo calcule un tabi<br>se des créancier<br>30<br><ul> <li>Toutes les éd</li> <li>Toutes les éd</li> </ul>  | leau de solde<br>s pour le mois<br>critures compta<br>critures | x<br>créditeur par<br>s passé, les<br>abilisées |  |  |
| Balance agée des ti<br>Balance agée des ti<br>Balance âgée du Par<br>date de début. Donc, si<br>deux derniers mois, et a<br>Date de début<br>Du partenaire | ers<br><b>ée des tiers</b><br>tenaire est un rapport plus détaillé de voi<br>vous demandez une période de 30 jours<br>insi de suite.<br>15/05/2023<br>Comptes clients<br>Comptes fournisseurs<br>Comptes de tiers                                                 | s créances par périodes. Ode<br>alors Odoo génère une analy<br>Durée de la période<br>(jours)<br>Mouvements cibles | oo calcule un tabi<br>rse des créancier<br>30<br>• Toutes les éd<br>• Toutes les éd                       | leau de solde<br>s pour le mois<br>critures compta<br>critures | x<br>créditeur par<br>s passé, les<br>abilisées |  |  |
| Balance agée des ti<br>Balance agée des ti<br>Balance âgée du Par<br>date de début. Donc, si<br>deux derniers mois, et a<br>Date de début<br>Du partenaire | ée des tiers<br>tenaire est un rapport plus détaillé de voi<br>vous demandez une période de 30 jours<br>insi de suite.<br>15/05/2023 -<br>© Comptes clients<br>© Comptes fournisseurs<br>© Comptes de tiers                                                       | s créances par périodes. Odo<br>alors Odoo génère une analy<br>Durée de la période<br>(jours)<br>Mouvements cibles | oo calcule un tabi<br>rse des créancier<br>30<br><ul> <li>Toutes les éd</li> <li>Toutes les éd</li> </ul> | leau de solde<br>s pour le mois<br>critures compta<br>critures | x<br>créditeur par<br>s passé, les<br>abilisées |  |  |
| Balance agée des ti<br>Balance agée des ti<br>Balance âgée du Par<br>date de début. Donc, si<br>deux derniers mois, et a<br>Date de début<br>Du partenaire | ers<br><b>ée des tiers</b><br>tenaire est un rapport plus détaillé de voi<br>vous demandez une période de 30 jours<br>insi de suite.<br>15/05/2023<br>Comptes clients<br>Comptes fournisseurs<br>Comptes de tiers                                                 | s créances par périodes. Ode<br>alors Odoo génère une analy<br>Durée de la période<br>(jours)<br>Mouvements cibles | oo calcule un tab<br>rse des créancier<br>30<br><ul> <li>Toutes les éd</li> <li>Toutes les éd</li> </ul>  | leau de solde<br>s pour le mois<br>critures compta<br>critures | x<br>créditeur par<br>s passé, les<br>abilisées |  |  |
| Balance agée des ti<br>Balance agée des ti<br>Balance âgée du Par<br>date de début. Donc, si<br>deux derniers mois, et a<br>Date de début<br>Du partenaire | ers<br><b>Ée des tiers</b><br>tenaire est un rapport plus détaillé de voir<br>vous demandez une période de 30 jours<br>insi de suite.<br>15/05/2023 •<br>Comptes clients<br>Comptes fournisseurs<br>Comptes de tiers                                              | s créances par périodes. Ode<br>alors Odoo génère une analy<br>Durée de la période<br>(jours)<br>Mouvements cibles | oo calcule un tabl<br>se des créancier<br>30<br><ul> <li>Toutes les éd</li> <li>Toutes les éd</li> </ul>  | leau de solde<br>s pour le mois<br>critures compta<br>critures | x<br>créditeur par<br>s passé, les<br>abilisées |  |  |
| Balance agée des ti<br>Balance agée des ti<br>Balance âgée du Par<br>date de début. Donc, si<br>deux derniers mois, et a<br>Date de début<br>Du partenaire | ers<br><b>ée des tiers</b><br>tenaire est un rapport plus détaillé de voi vous demandez une période de 30 jours dinsi de suite.<br>15/05/2023       •         © Comptes clients       •         © Comptes fournisseurs       •         © Comptes de tiers       • | s créances par périodes. Odo<br>alors Odoo génère une analy<br>Durée de la période<br>(jours)<br>Mouvements cibles | oo calcule un tab<br>rse des créancier<br>30<br>Toutes les éd<br>Toutes les éd                            | leau de solde<br>s pour le mois<br>critures compta<br>critures | x<br>créditeur par<br>s passé, les<br>abilisées |  |  |

Date de début : date de référence du rapport. Le solde des comptes sera calculé par rapport à cette date.

Durée de la période : Défini la durée de l'échéance de référence par antériorité à la date de début ; Ainsi, si vous demandez une période de 30 jours alors Odoo génère une analyse des créanciers pour le mois passé, les deux derniers mois, etc.

Du partenaire : type de compte à exporter : clients, fournisseurs ou ensemble des comptes de tiers.

Documentation éditée par Openfire. Documentation disponible sur documentation.openfire.fr Page: 2 / 6

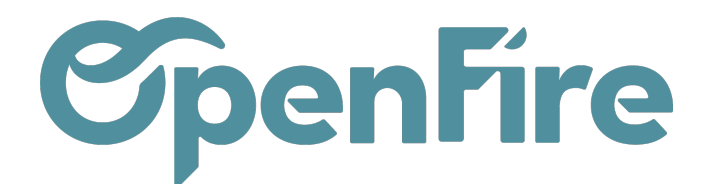

Mouvements cibles : toutes les écritures ou uniquement celles comptabilisées.

OpenFire calculera alors un tableau de solde créditeur par date de début. Ainsi, si vous demandez une période de 30 jours, alors OpenFire génère une analyse des créanciers pour le mois passé, les deux derniers mois, et ainsi de suite:

#### Balance agée des tiers

| Date de début : | Durée de la période (jours)         |
|-----------------|-------------------------------------|
| 2023-05-15      | 30                                  |
| Partenaire :    | Pièces cibles :                     |
| Comptes clients | Toutes les écritures comptabilisées |

| Partenaires          | Non échu | 0-30   | 30-60  | 60-90  | 90-120     | +120        | Total       |
|----------------------|----------|--------|--------|--------|------------|-------------|-------------|
| Total du compte      | 0,00 €   | 0,11€  | 0,00 € | 0,00 € | 3 270,27 € | 70 453,39 € | 73 723,77 € |
| ASTIER Alexandre     | 0,00€    | 0,11€  | 0,00 € | 0,00€  | 0,00 €     | 0,00 €      | 0,11€       |
| L'architecte du coin | 0,00€    | 0,00 € | 0,00 € | 0,00€  | 0,00 €     | 226,31 €    | 226,31 €    |
| Pont Albert          | 0,00 €   | 0,00 € | 0,00 € | 0,00 € | 0,00 €     | 3 329,58 €  | 3 329,58 €  |

## Rapport Comptable

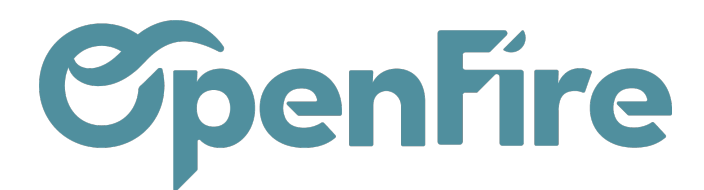

Un autre rapport est disponible dans le menu **Rapports > Balance âgée des tiers** (partie Rapports Comptables)

Ce rapport précise, pour chaque compte de tiers (les clients ou les fournisseurs) :

- Le numéro de compte ou la dénomination du tiers
- Le montant de la dette d'une entreprise (balance âgée fournisseurs) ou le montant de ses créances à encaisser (balance âgée clients)
- La ventilation des sommes en fonction de l'échéance : sommes échues, sommes dont l'échéance intervient à moins de 30 jours, à plus de 30 jours, à plus de 60 jours, etc.

Il existe deux types de balances âgées : celle pour les clients (suivi des créances) et celle pour les fournisseurs (suivi des dettes). La balance âgée fournisseurs fonctionne sur le même principe que celle des clients, à ceci près qu'elle détaille les montants des factures qui restent à payer.

L'option Afficher le détail des écritures permet de masquer les comptes dont le solde est à zéro dans le fichier.

| Rapports - Immobilisations - |
|------------------------------|
| Déclarations françaises      |
| FEC                          |
| Analyse statistique          |
| Factures                     |
| Analyse CA facturé           |
| Rapports PDF                 |
| Journal ventes/achats        |
| Livre des tiers              |
| Grand livre                  |
| Balance générale             |
| Bilan                        |
| Compte de résultat           |
| Balance agée des tiers       |
| Rapports financiers          |
| Rapports comptables          |
| Grand livre                  |
| Journal                      |
| Balance générale             |
| Écritures non lettrées       |
| Balance âgée des tiers       |

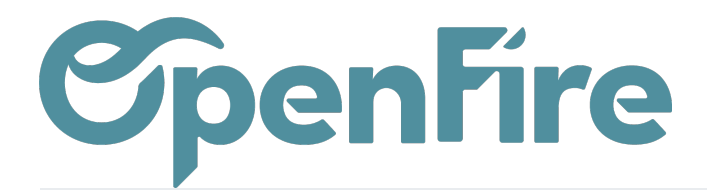

| Balance âgée des tiers                           |                           |                                    |                                                                        |   |  |  |
|--------------------------------------------------|---------------------------|------------------------------------|------------------------------------------------------------------------|---|--|--|
|                                                  |                           |                                    |                                                                        |   |  |  |
| Date au                                          | 15/05/2023 -              | Écritures ciblées                  | <ul> <li>Écritures comptabilisées seulement</li> </ul>                 |   |  |  |
|                                                  |                           |                                    | <ul> <li>Ecritures comptabilisées + non-<br/>comptabilisées</li> </ul> |   |  |  |
| n                                                |                           | Affiche le détail des<br>écritures |                                                                        |   |  |  |
| Filtre par partenaire                            |                           |                                    |                                                                        | • |  |  |
| Filtre par compte<br>Comptes client<br>seulement |                           | Comptes fournisseur<br>seulement   |                                                                        | • |  |  |
| C<br>VUE ou EXPORT PDF                           | ou Export XLSX ou Annuler |                                    |                                                                        |   |  |  |

L'option Affiche le détail des écritures permet de choisir l'affichage au choix entre:

• Rendus du Rapport sans détail des écritures :

| Balance agée des tiers |                    |          |             |                                               |             |              |         |
|------------------------|--------------------|----------|-------------|-----------------------------------------------|-------------|--------------|---------|
|                        |                    |          |             |                                               |             |              |         |
|                        |                    |          |             |                                               |             |              |         |
|                        | Date selon filtre  |          |             | 2018-06-14                                    |             |              |         |
|                        | Filtre écritures c | iblées   |             | Écritures comptabilisées + non-comptabilisées |             |              |         |
|                        |                    |          |             |                                               |             |              |         |
|                        |                    |          |             |                                               |             |              |         |
| 411000330 - OpenFire   |                    |          |             |                                               |             |              |         |
| Partenaire             | Résiduel           | Non-échu | Age ≤ 30 j. | Age ≤ 60 j.                                   | Age ≤ 90 j. | Age ≤ 120 j. | Au-delà |
| OpenFire               | 7 500,00           | 7 500,00 | 0,00        | 0,00                                          | 0,00        | 0,00         | 0,00    |
| Total                  | 7 500,00           | 7 500,00 | 0,00        | 0,00                                          | 0,00        | 0,00         | 0,00    |
| Percents               |                    | 100,00%  | 0,00%       | 0,00%                                         | 0,00%       | 0,00%        | 0,00%   |

• Rapports avec détail des écritures :

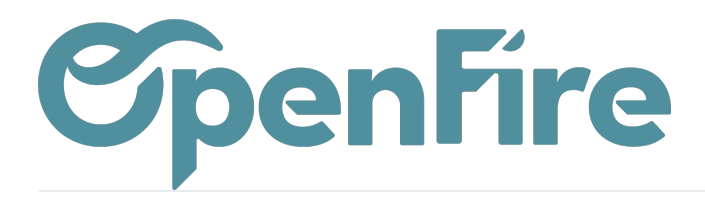

| Balance agée des tiers       |                                                        |         |           |                   |                            |            |          |          |             |
|------------------------------|--------------------------------------------------------|---------|-----------|-------------------|----------------------------|------------|----------|----------|-------------|
|                              |                                                        |         |           |                   |                            |            |          |          |             |
|                              |                                                        |         |           |                   |                            |            |          |          |             |
| Date selon filtre 2018-06-14 |                                                        |         |           |                   |                            |            |          |          |             |
|                              | Filtre écritures ciblées Écritures comptabilisées + no |         |           | on-comptabilisées |                            |            |          |          |             |
|                              |                                                        |         |           |                   |                            |            |          |          |             |
|                              |                                                        |         |           |                   |                            |            |          |          |             |
| 411000330 -                  | OpenFire                                               |         |           |                   |                            |            |          |          |             |
| OpenFire                     |                                                        |         |           |                   |                            |            |          |          |             |
| Date                         | Écriture                                               | Journal | Compte    | Partenaire        | Ref + Libellé              | Date due   | Résiduel | Non-échu | Age ≤ 30 j. |
| 2018-06-14                   | VT2/2018/0001                                          | VT2     | 411000330 | OpenFire          | 1                          | 2018-06-14 | 1 500,00 | 1 500,00 | 0,00        |
| 2018-06-14                   | FC20180001                                             | VTE     | 411000330 | OpenFire          | 1                          | 2018-06-14 | 1 500,00 | 1 500,00 | 0,00        |
| 2017-12-25                   | FC20170001                                             | VTE     | 411000330 | OpenFire          | 1                          | 2018-06-14 | 1 500,00 | 1 500,00 | 0,00        |
| 2017-12-05                   | FC20170010                                             | VTE     | 411000330 | OpenFire          | 1                          | 2018-06-14 | 1 500,00 | 1 500,00 | 0,00        |
| 2017-11-07                   | VT2/2017/0001                                          | VT2     | 411000330 | OpenFire          | 1                          | 2018-06-14 | 1 500,00 | 1 500,00 | 0,00        |
|                              |                                                        |         |           |                   | Partner cumul aged balance |            | 7 500,00 | 7 500,00 | 0,00        |
|                              |                                                        |         |           |                   |                            |            |          |          |             |
|                              |                                                        |         |           |                   | Total                      |            | 7 500,00 | 7 500,00 | 0,00        |
|                              |                                                        |         |           |                   | Percents                   |            |          | 100,00%  | 0,00%       |